<複写物郵送サービスについて>

1. 対象資料

附属図書館本館及び北図書館所蔵資料のうち、郵送貸出サービス対象外である禁帯出資 料、雑誌、大型図書等で複写が可能なもの。

※著作権法の制限があるものはその範囲内とします。

- 2. 手続きの流れ
- (1) ELMS にログイン後、"G-SUITE"をクリックし、"メール"にアクセスしてください。(教職員の方は SSOID でログインできます。)

G-SUITE の Google アカウントに自動的にログインされます。

https://www.hokudai.ac.jp/gakusei/instruction-info/elms/

G-SUITE にログインしていない状態では、申込フォームにアクセスできません。

|                                              | 🏧 個人宛のお知らせ                   |
|----------------------------------------------|------------------------------|
| HOKKAIDO UNIVERSITY                          | すべて 個人宛のお知らせ 所属事務室からのお知らせ    |
| $\left( \in \right)$                         | 日村 タイトル                      |
| GROUP                                        | ここをクリック                      |
| メール                                          |                              |
|                                              |                              |
| = M Gmail                                    | Q、メールを検索 ・ ⑦ ジェ ELMS ●       |
| + 作成                                         |                              |
| 受信トレイ                                        |                              |
| <ul> <li>★ スター付き</li> <li>▲ スヌーズ中</li> </ul> | このアイコンが表示されていればログイン完了です。     |
| <ul> <li>&gt; 送信済み</li> </ul>                | ラウザを開いたまま。由认フォームにアクセスしてください。 |
|                                              |                              |

ELMS の ID・パスワードがご不明な場合や ELMS にログインできない場合は ELMS 担当までお問い合わせください。

(2) G-SUITE にログインした状態で、申込フォームからお申し込みください。

## 3. 申し込み上の注意

・ 北海道大学附属図書館 Online Catalog を検索し、本館または北図書館の所蔵資料であ ることを確認のうえ、申し込んでください。

https://opac.lib.hokudai.ac.jp/opac/opac\_search/

| 〈雑誌〉                                                |                                  |                                       |                 |  |  |
|-----------------------------------------------------|----------------------------------|---------------------------------------|-----------------|--|--|
| Newton : graphic science magazine = ニュートン / 教育社 [編] |                                  |                                       |                 |  |  |
| Newton : graphic science magazine = ニュートン           |                                  |                                       |                 |  |  |
| 出版者 勇                                               | 时山:教育社                           | 山:教育社                                 |                 |  |  |
| <b>出版年</b> 1                                        | 981-                             | F-                                    |                 |  |  |
| コード類 書                                              | 誌ID=3000011883 NCID              | ID=3000011883 NCID=AN00364478 (CINII) |                 |  |  |
| ISSN 0                                              | 2860651                          | 50651                                 |                 |  |  |
|                                                     |                                  |                                       |                 |  |  |
| - 所蔵情報を非表示                                          |                                  |                                       |                 |  |  |
| メッセージID:0200 所蔵巻号をクリックすると、詳細が確認できます。                |                                  |                                       |                 |  |  |
| 配架場所                                                |                                  | 所蔵巻号                                  |                 |  |  |
| 本館・自動化書庫(<br>守作業のため6/18<br>/19利用不可)                 | 保<br>-6<br>·17),38               | ここに「木館」または「北図書館」と                     | 5,8,10-11,13,15 |  |  |
| 本館・開架・新着<br>誌コーナー                                   | ≝ 89(1-8,10-12,14),4             | 書かれていることを確認してください                     |                 |  |  |
| 北図書館・北書庫<br>雑誌                                      | 8,5(1-4),7 * (1-9),              |                                       |                 |  |  |
| 北図書館・2階・第<br>雑誌(館内利用のみ<br>過去分は北書庫にま<br>り)           | 善<br>35-36,37(1-5,8,10-13,1<br>5 | 5-17),38,39(1-8,10-12,14),40(1-6,8)+  |                 |  |  |

- 1回につき8文献まで申し込みができます。一人につき1か月に本館資料8文献、北図 書館資料8文献、計16文献まで申し込みができます。
- 4. 料金について
- ・ 図書館が負担します。
- 5. その他
- ・ 速達は対応いたしません。
- ・ 受付上限に達した場合、受付を停止することがあります。